# MealConnect<sup>™</sup> Merica Food Recovery. Simplified. OUICK REFERENCE GUIDE Image: Connect Connect

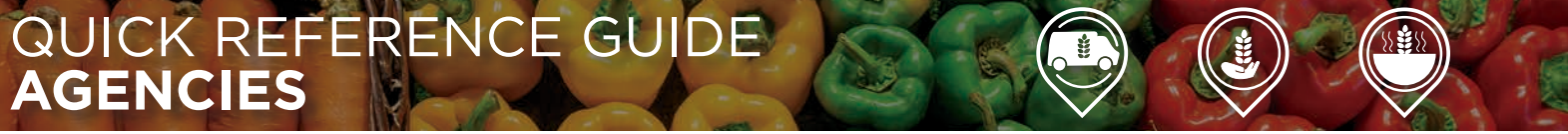

# GET READY TO CHANGE FOOD RECOVERY FOR GOOD

MealConnect<sup>™</sup> makes recovering food in your community easier than ever. Giving you:

- Fast and simple receipting
- Access to more donations
- Activity reporting

Plus, you'll feel great knowing you're reducing food waste while leading the way to hunger relief —through the largest food recovery network in the country.

# **RESPONDING TO DONATION REQUESTS ON MEALCONNECT**

Locating, reviewing and responding to an active donation on MealConnect is easy:

**CLICK** Real-Time on the left Dashboard menu display.

CLICK New/Active.

**CLICK** on the drop-down menu above the New and Active Donations grid to customize your viewing options.

**VIEW** the Status section of the grid to find pending donations.

**CLICK** Detail/Options in the Action section to view product and pickup details.

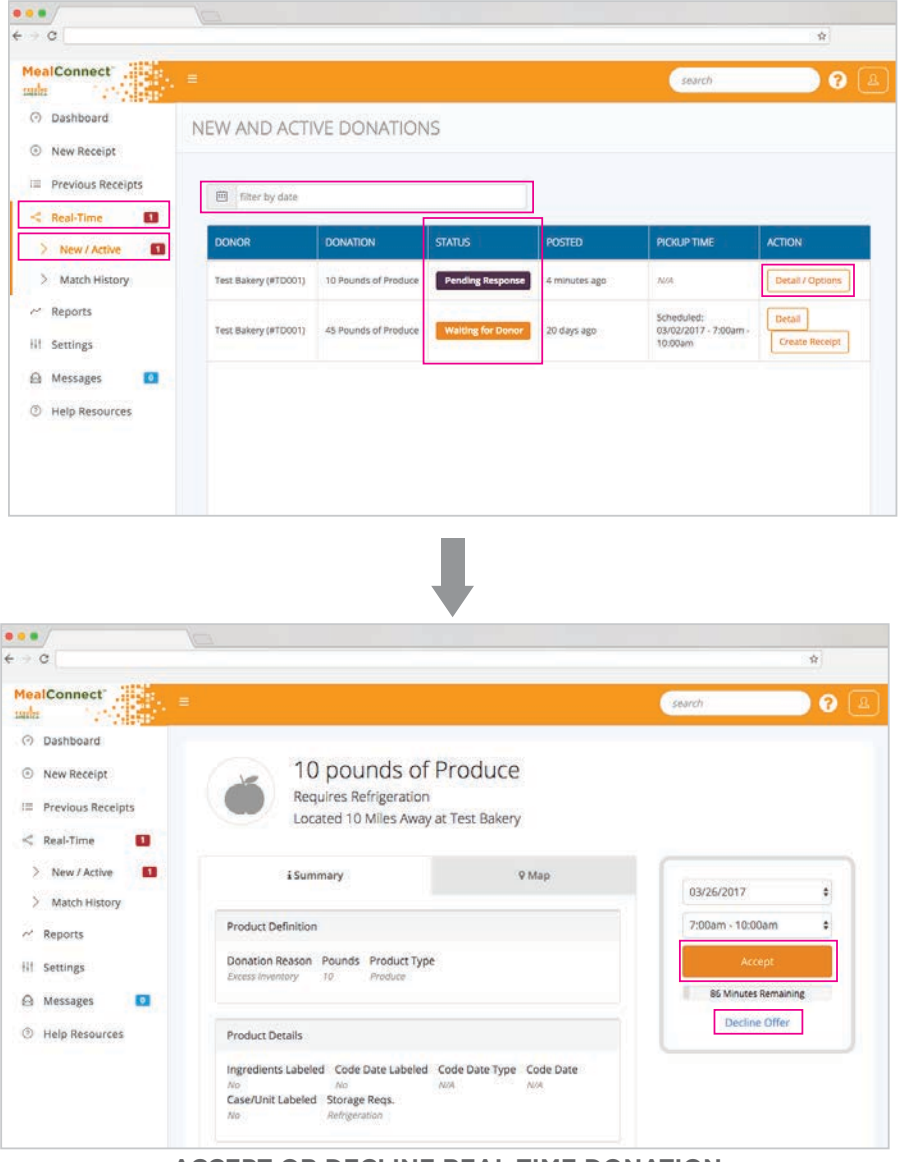

ACCEPT OR DECLINE REAL-TIME DONATION

**VIEW** donation details.

CLICK Accept or Decline.

### **ENTERING RECEIPTS ON MEALCONNECT**

Entering a new receipt on MealConnect is also easy:

**CLICK** on the New Receipt link on the left Dashboard menu display.

**CLICK** on the date range under the Add New Receipt heading.

**SELECT** a date from the drop-down calendar.

**SELECT** a donor from the drop-down Donor field.

#### For a successful pickup:

**ENTER** product category details, storage requirements, product description and weight info on the display fields.

**CHOOSE** Add to add a new line item if multiple food categories were picked up on the pickup date.

CLICK Add Receipt.

| nin and               | ₽                          |                      |      |                            | search | ? 🕘        |
|-----------------------|----------------------------|----------------------|------|----------------------------|--------|------------|
| Dashboard New Receipt | RECORD NEW R               | ECEIPTS              | 0.51 | ART GUIDED TOUR            |        |            |
| I Previous Receipts   | Add New Receipt            |                      |      |                            |        |            |
| < Real-Time           | 03/23/2017                 |                      |      |                            |        |            |
| - Reports             | Donor                      |                      | • (  |                            |        |            |
| lif Settings          |                            |                      |      |                            |        |            |
|                       | Scheduled Pickup Attempted | Not 🗌 No Pounds      |      |                            |        |            |
| CT (HIPPADA BAN)      |                            |                      |      |                            |        |            |
| Help Resources        | - Historipica              |                      |      |                            |        |            |
| Help Resources        | Category                   | Storage              |      | Description                | Pounds |            |
| Help Resources        | Category                   | Storage              | ×    | Description                | Pounds |            |
| Help Resources        | Category<br>Category       | Storage<br>• Storage | ×    | Description                | Pounds |            |
| Help Resources        | Category                   | Storage              | ×    | Description<br>Description | Pounds | Add Cancel |

#### SUCCESSFUL PICKUP

#### For an unsuccessful pickup:

**CHECK** Scheduled Pickup Not Attempted or No Pounds.

**SELECT or DESCRIBE** reason for non-pickup on the display field.

CLICK Add Receipt.

| •••/                  |                             |           |               |                |           |
|-----------------------|-----------------------------|-----------|---------------|----------------|-----------|
| € → Q                 |                             |           |               |                | *         |
| MealConnect           |                             |           |               | search         | ) ? 🚨     |
| O Dashboard           | RECORD NEW RE               | CEIPTS    | 0 577         | ST GUIDED TOUR |           |
| O New Receipt         |                             |           |               |                |           |
| III Previous Receipts | Add New Receipt             |           |               |                |           |
| < Real-Time           | 03/23/2017                  |           |               |                |           |
| ~ Reports             | Donor                       |           | • (4)         |                |           |
| ilf Settings          |                             |           |               |                |           |
| 🙆 Messages 🔲          | Scheduled Pickup  Attempted | No Pounds |               |                |           |
| ③ Help Resources      |                             |           |               |                |           |
|                       | Category                    | Storage   | Description   | Pounds         |           |
|                       | Category                    | * Storage | * Description | Pounds         |           |
|                       |                             |           |               | E              | dd Cancel |
|                       | Add Receipt                 |           |               |                |           |
|                       |                             |           |               |                |           |

#### UNSUCCESSFUL PICKUP

**Questions? Contact your local Feeding America food bank.** 

#